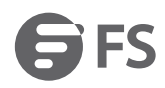

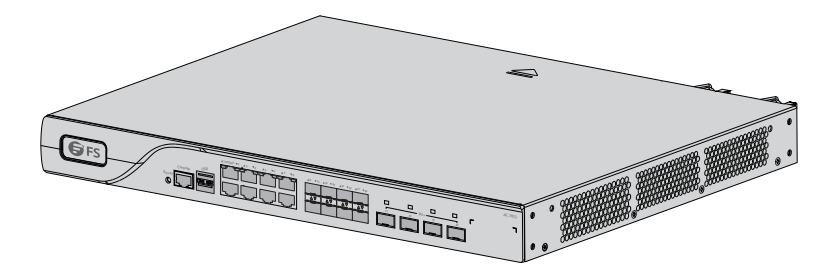

## AC-7072

## **ENTERPRISE WIRELESS LAN CONTROLLER**

ENTERPRISE WIRELESS LAN CONTROLLER

CONTRÔLEUR LAN SANS FIL POUR ENTREPRISE

## Quick Start Guide V1.0

Quick-Start Anleitung Guide de Démarrage Rapide

## Introduction

Thank you for choosing the enterprise wireless LAN controller. This guide is designed to familiarize you with the layout of the wireless LAN controller and describes how to deploy the wireless LAN controller in your network.

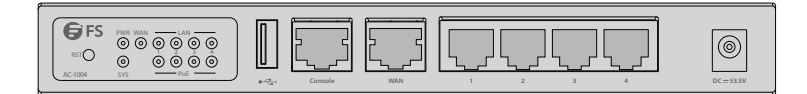

AC-1004

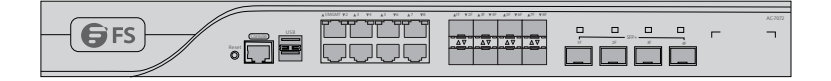

AC-7072

## Accessories

AC-7072

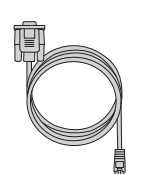

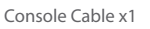

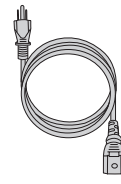

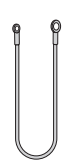

Power Cord x1

Grounding Cable x1

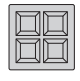

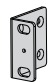

Rubber Pad x4

M4 Screw x4

Mounting Bracket x2

AC-1004

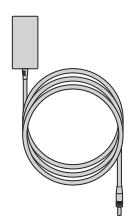

Power Adapter x1

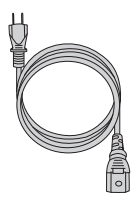

Power Adapter x1

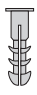

Screw Anchor x2

## **Hardware Overview**

AC-1004

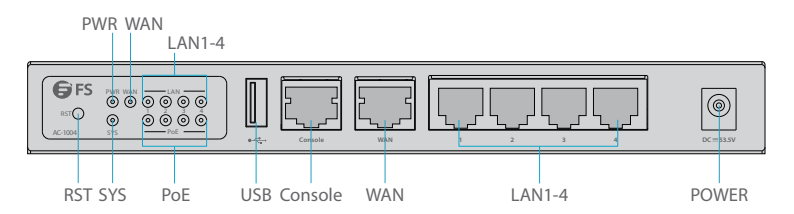

### **Front Panel Port**

| Ports   | Description                                                                              |  |
|---------|------------------------------------------------------------------------------------------|--|
| POWER   | 53.5V DC power port                                                                      |  |
| WAN     | Wide Area Network interface                                                              |  |
| LAN1-4  | First Local Area Network interface                                                       |  |
| CONSOLE | A RJ45 console port for serial management                                                |  |
| USB     | A USB management port for software and configuration backup and offline software upgrade |  |

## **Front Panel Button**

| Buttons | Description                                                                                                    |
|---------|----------------------------------------------------------------------------------------------------|
| RESET   | Press it for more than 3s: Restore to Factory Default Settings.<br>Press it for less than 3s: Restart the controller. |

### Front Panel LED

| LEDs  | State           | Description                             |
|-------|-----------------|-----------------------------------------|
| SYS   | Off             | The system is abnormal.                 |
|       | Blinking Green  | The system is initializing.             |
|       | Solid Green     | The initialization process is complete. |
| 014/0 | Off             | The controller is powered off.          |
| FWR   | Solid Green     | The controller is powered on.           |
| POE   | Off             | POE is powered off.                     |
|       | Solid Orange    | POE is powered on.                      |
|       | Off             | No Port Llink                           |
|       | Solid Green     | Port 1000M Link Up                      |
| LAN   | Blinking Green  | Port 1000M Data Transceiver             |
|       | Solid Orange    | Port 100/10M Link Up                    |
|       | Blinking Orange | Port 100/10M Data Transceiver           |
| WAN   | Off             | No Port Link                            |
|       | Solid Green     | Port 1000M Link Up                      |
|       | Blinking Green  | Port 1000M Data Transceiver             |
|       | Solid Orange    | Port 100/10M Link Up                    |
|       | Blinking Orange | Port 100/10M Data Transceiver           |

## Back Panel

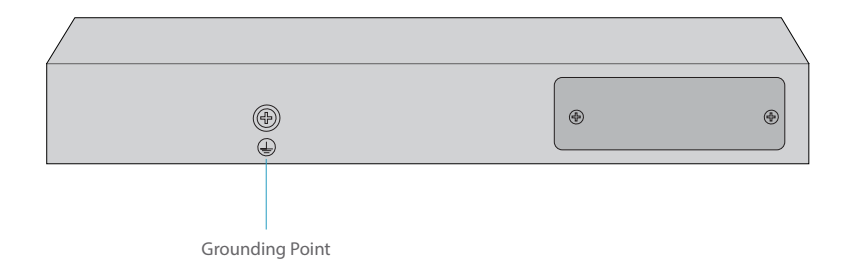

Ш

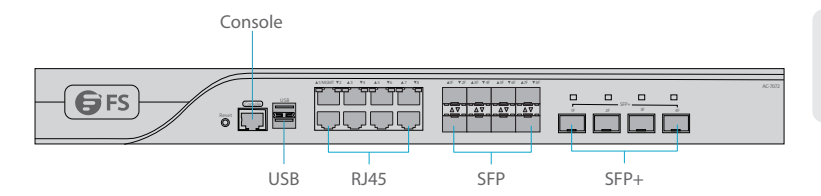

### **Front Panel Port**

| Ports   | Description                                                                              |  |
|---------|------------------------------------------------------------------------------------------|--|
| CONSOLE | A RJ45 console port for serial management                                                |  |
| USB     | A USB management port for software and configuration backup and offline software upgrade |  |
| RJ45    | 10/100/1000Base-T ports for Ethernet connection                                          |  |
| SFP     | Optical&Electrical Multiplexing 1000Base-X SFP port for 1G connection                    |  |
| SFP+    | 10GBASE-SR/LR SFP+ port for 10G connection                                               |  |

## **Front Panel Button**

| Buttons | Description                          |
|---------|--------------------------------------|
| RESET   | Restore to Factory Default Settings. |

Ш

### Front Panel LED

| 7 | ٢ |
|---|---|
|   | - |
|   |   |
|   |   |

| LEDs                              | State          | Description                             |
|-----------------------------------|----------------|-----------------------------------------|
| SYSTEM                            | Blinking Green | The system is initializing.             |
|                                   | Solid Green    | The initialization process is complete. |
|                                   | Solid Red      | The system sends out an alarm.          |
| 1-8F<br>Electrical<br>Indicator   | Solid Green    | 1G LINK                                 |
|                                   | Solid Yellow   | 100/10M LINK                            |
|                                   | Blinking       | Data Transceiver                        |
| 1F-8F 1G<br>Optical<br>Indicator  | Blinking Green | Link                                    |
|                                   | Solid Green    | Data Transceiver                        |
| 1F-4F 10G<br>Optical<br>Indicator | Blinking Green | Link                                    |
|                                   | Solid Green    | Data Transceiver                        |

Back Panel

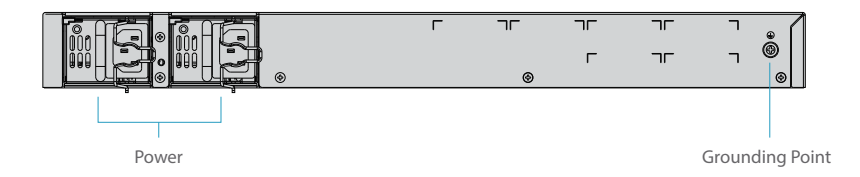

## **Installation Requirements**

#### Before you begin the installation, make sure that you have the followings:

- Phillips screwdriver.
- Standard-sized, 19" wide rack with a minimum of 1U height available.
- Category 5e or higher RJ-45 Ethernet cables and fiber optical cables for connecting network devices.

#### Site Environment

- Make sure the installation site is dry and flat.
- Keep the controller far away from the heat source.
- Ensure that the controller is properly grounded.
- Wear an anti-static wrist strap during installation and maintenance.
- Keep the controller and installation tools away from walkways.
- Use UPS (Uninterruptible Power Supply) to prevent power failure and other interference.

## **Mounting the Wireless LAN Controller**

#### **Desk Mounting**

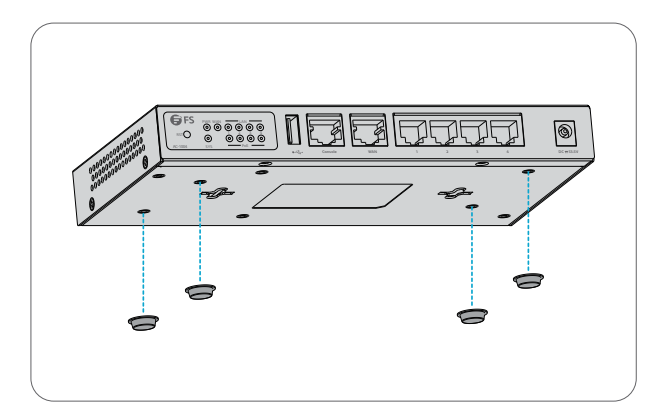

- 1. Attach four rubber pads to the bottom.
- 2. Place the controller on a desk.

### **Rack Mounting**

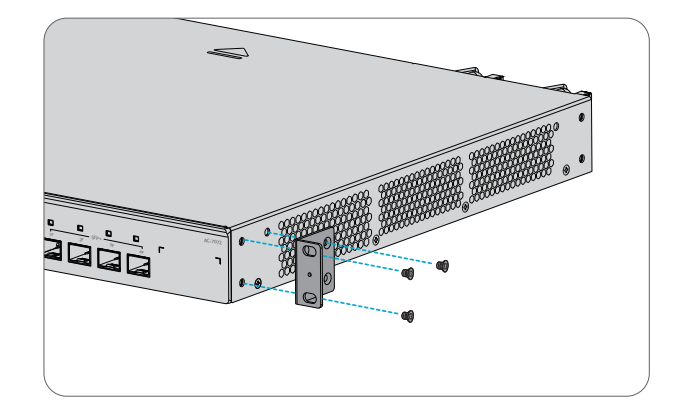

1. Secure the mounting brackets on the two sides of the controller with six M4 screws.

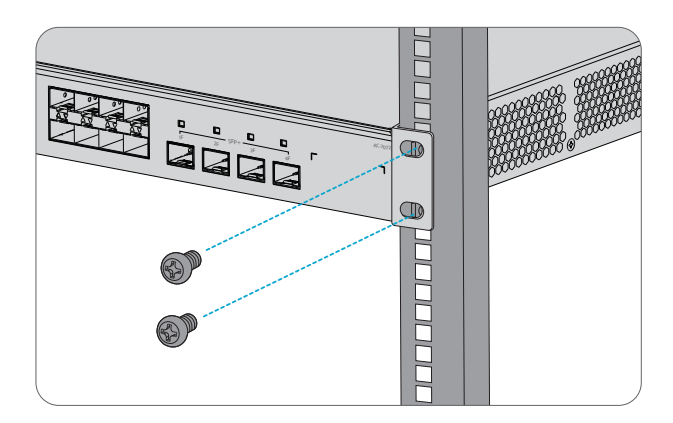

2. Attach the contro ller to the rack using four M6 screws and cage nuts.

### **Grounding the Controller**

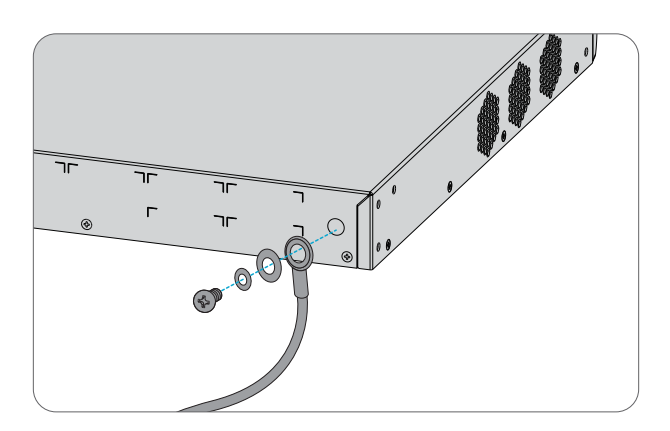

1. Connect one end of the grounding cable to a proper earth ground, such as the rack in which the controller is mounted.

2. Secure the grounding lug to the grounding point on the controller back panel with the washers and screws.

### **Connecting the Power**

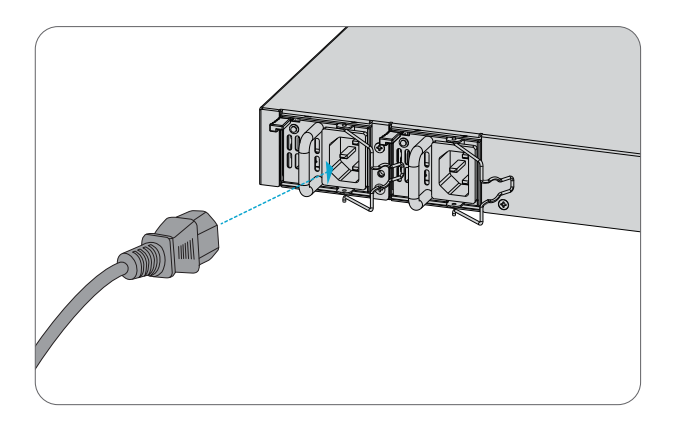

- 1. Plug the AC power cord into the power port on the back panel.
- 2. Connect the other end of the power cord to an AC power source.

### **Connecting the Console Ports**

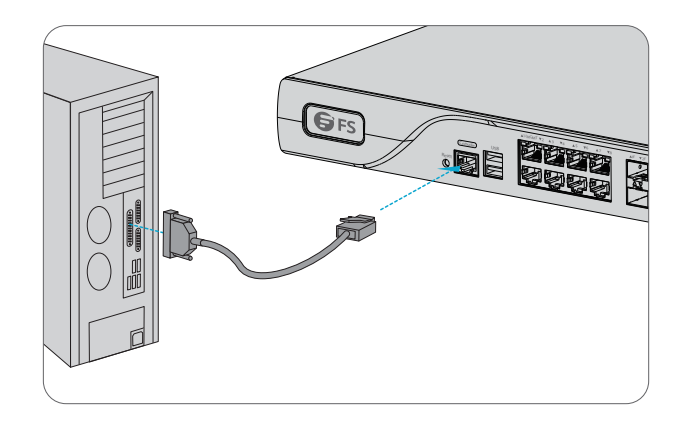

- 1. Insert the RJ45 connector into the RJ45 console port on the front panel.
- 2. Connect the DB9 female connector of the console cable to RS-232 serial port on the computer.

### **Connecting the RJ45 Ports**

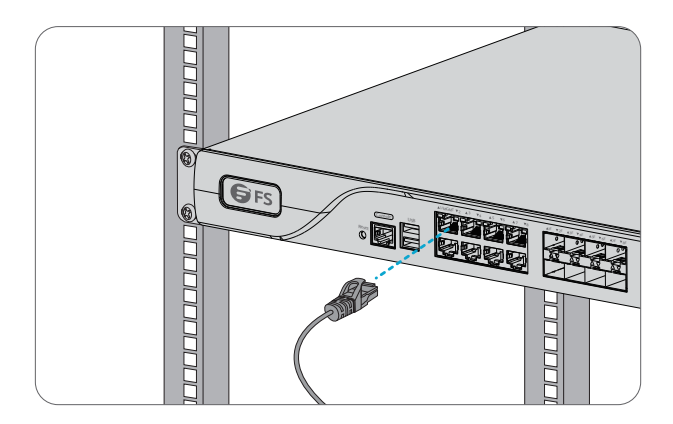

- 1. Connect an Ethernet cable to the RJ45 port of a computer or other network devices.
- 2. Connect the other end of the Ethernet cable to the RJ45 port of the controller.

### **Connecting the SFP Ports**

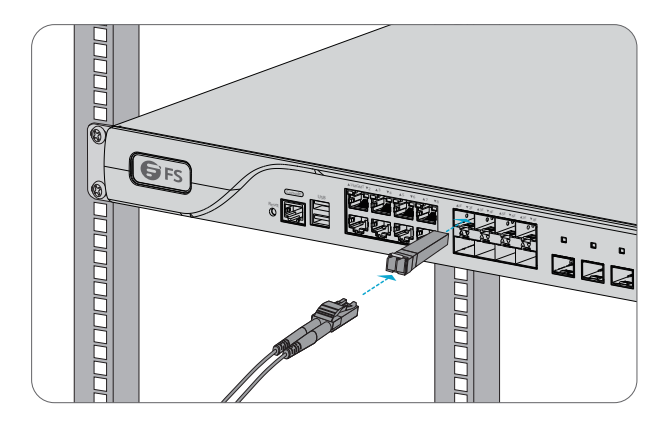

1. Plug the compatible SFP transceiver into the SFP port.

2. Connect a fiber optic cable to the fiber transceiver. Then connect the other end of the cable to another fiber device.

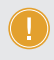

**NOTE:** The AC-1004 can't be mounted in the rack. Other detailed steps of its installation are the same as the AC-7072.

## **Configuring the Wireless LAN Controller**

### **Configuring the Controller Using the Console Port**

Step 1: Connect a computer to the controller's console port using the supplied console cable.

Step 2: Start the terminal simulation software such as HyperTerminal on the computer.

Step 3: Set the parameters of the HyperTerminal: 9600 bits per second, 8 data bits, no parity, 1 stop bit and no flow control.

| Quick Connec                                                                                                |                                                                                                    | × |
|----------------------------------------------------------------------------------------------------|----------------------------------------------------------------------------------------------------|---|
| Protocol:<br>The port may be<br>Port:<br>Baud rate:<br>Data bits:<br>Parity:<br>Stop bits:<br>Name of pipe: | Serial     ~       e manually entered or selected from the list.       COM3     Flow Control       9600     DTR/DSR       DTR/DSR       RTS/CTS       None       1 |   |
| Show quick o                                                                                                | connect on startup Save session Open in a tab Connect Cancel                                                                                                    |   |

Step 4: After setting the parameters, click Connect to enter.

## Troubleshooting

### The Screen Displays Request Timed Out

- 1. Check if the network cable is intact.
- 2. Check if the hardware connection is correct.
- 3. The system status indicator on the device panel and the NIC indicator on the computer must be lit.
- 4. The computer's IP address setting is correct.

## **Online Resources**

- Download https://www.fs.com/products\_support.html
- Help Center https://www.fs.com/service/fs\_support.html
- Contact Us https://www.fs.com/contact\_us.html

## **Product Warranty**

FS ensures our customers that if there are any damage or faulty items due to our workmanship, we will offer a free return within 30 Days from the day you receive your goods. We will also offer free software update service. This excludes any custom made items or tailored solutions.

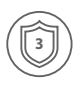

Warranty: This product enjoys 3 years limited warranty against defect in materials or workmanship. For more details about warranty, please check at https://www.fs.com/policies/warranty.html

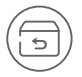

Return: If you want to return item(s), information on how to return can be found at https://www.fs.com/policies/day\_return\_policy.html

## Einführung

Vielen Dank, dass Sie sich für den Enterprise Wireless LAN Controller entschieden haben. Diese Anleitung soll Sie mit dem Aufbau des Wireless LAN Controllers vertraut machen und erklärt, wie Sie den Wireless LAN Controller in Ihrem Netzwerk einsetzen.

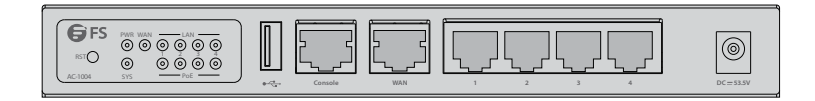

AC-1004

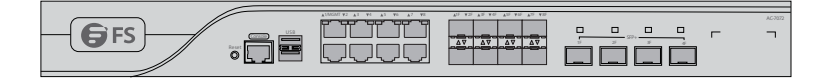

AC-7072

## Zubehör

AC-7072

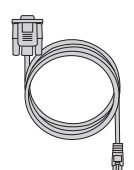

Konsolenkabel x1

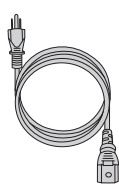

Netzkabel x1

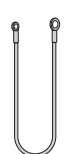

Erdungskabel x1

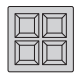

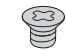

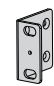

Gummipad x4

M4-Schraube x4

Montagehalterung x2

AC-1004

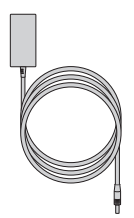

Netzadapter x1

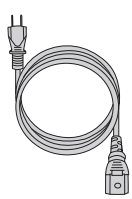

Netzadapter x1

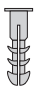

Schraubanker x2

## Hardware-Übersicht

AC-1004

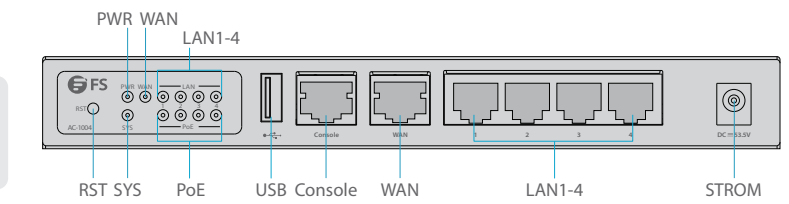

## Ports an der Vorderseite

| Port    | Beschreibung                                                                                |  |
|---------|---------------------------------------------------------------------------------------------|--|
| STROM   | 53,5V DC-Stromanschluss                                                                     |  |
| WAN     | Wide Area Network-Interface                                                                 |  |
| LAN1-4  | Erste Local Area Network-Interface                                                          |  |
| CONSOLE | Ein RJ45-Console-Port für die serielle Verwaltung                                           |  |
| USB     | Ein USB-Management-Port für Software- und Konfigurationsbackup und Offline-Software-Upgrade |  |

### Tasten an der Vorderseite

| Taste | Beschreibung                                                                                                    |
|-------|----------------------------------------------------------------------------------------------------|
| RESET | Länger als 3 Sekunden drücken: Auf Werkseinstellungen zurücksetzen.<br>Kürzer als 3 Sekunden drücken: Neustart des Controllers. |

### LEDs an der Vorderseite

| LED | Status             | Beschreibung                                   |
|-----|--------------------|------------------------------------------------|
| SYS | Aus                | Das System ist fehlerhaft.                     |
|     | Blinkt Grün        | Das System wird initialisiert.                 |
|     | Durchgehend Grün   | Der Initialisierungsprozess ist abgeschlossen. |
| PWR | Aus                | Der Controller ist ausgeschaltet.              |
|     | Durchgehend Grün   | Der Controller ist eingeschaltet.              |
| 205 | Aus                | PoE ist ausgeschaltet.                         |
| PUE | Durchgehend Orange | PoE ist eingeschaltet.                         |
|     | Aus                | Keine Port-Verbindung                          |
|     | Durchgehend Grün   | 1000M Link Up Port                             |
| LAN | Blinkt Grün        | 1000M Daten-Transceiver-Port                   |
|     | Durchgehend Orange | 100/10M Link Up Port                           |
|     | Blinkt Orange      | 100/10M Daten-Transceiver-Port                 |
|     | Aus                | Keine Port-Verbindung                          |
| WAN | Durchgehend Grün   | 1000M Link Up Port                             |
|     | Blinkt Grün        | 1000M Daten-Transceiver-Port                   |
|     | Durchgehend Orange | 100/10M Link Up Port                           |
|     | Blinkt Orange      | 100/10M Daten-Transceiver-Port                 |

## Rückseite

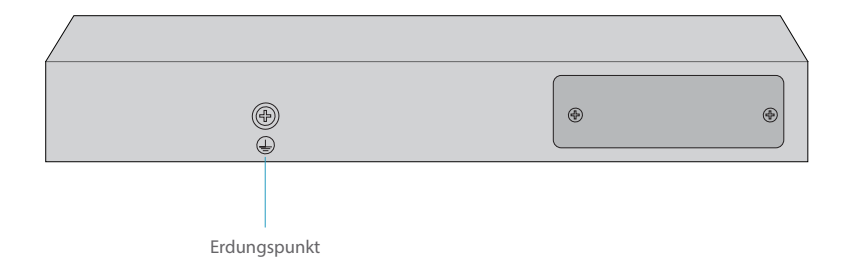

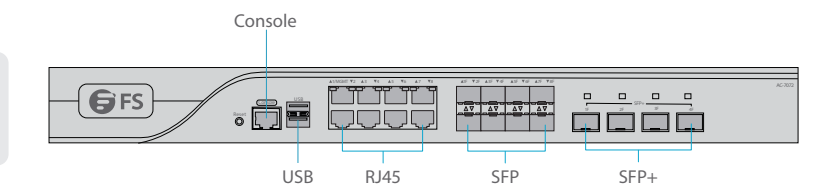

### Ports an der Vorderseite

| Port    | Beschreibung                                                                                   |  |
|---------|------------------------------------------------------------------------------------------------|--|
| CONSOLE | Ein RJ45-Console-Port für die serielle Verwaltung                                              |  |
| USB     | Ein USB-Verwaltungsport für Software- und Konfigurationssicherung und Offline-Software-Upgrade |  |
| RJ45    | 110/100/1000Base-T-Ports für Ethernet-Anschluss                                                |  |
| SFP     | Optisches und elektrisches Multiplexing 1000Base-X SFP-Port für<br>1G-Verbindung               |  |
| SFP+    | 10GBASE-SR/LR SFP+-Port für 10G-Verbindung                                                     |  |

## Tasten an der Vorderseite

| Taste | Beschreibung                         |
|-------|--------------------------------------|
| RESET | Auf Werkseinstellungen zurücksetzen. |

### LEDs an der Vorderseite

| LED                                | Status           | Beschreibung                                   |
|------------------------------------|------------------|------------------------------------------------|
| SYSTEM                             | Blinkt Grün      | Das System wird initialisiert.                 |
|                                    | Durchgehend Grün | Der Initialisierungsprozess ist abgeschlossen. |
|                                    | Durchgehend Rot  | Das System meldet einen Alarm.                 |
| 1-8G<br>Elektrisches<br>Anzeige    | Durchgehend Grün | 1G Verbindung                                  |
|                                    | Durchgehend Gelb | 100/10M-Verbindung                             |
|                                    | Blinkt           | Daten-Transceiver                              |
| 1F-8F 1G<br>Optischer<br>Indikator | Blinkt Grün      | Verbindung                                     |
|                                    | Durchgehend Grün | Daten-Transceiver                              |
| 1F-4F 10G                          | Blinkt Grün      | Verbindung                                     |
| Indikator                          | Durchgehend Grün | Daten-Transceiver                              |

### Rückseite

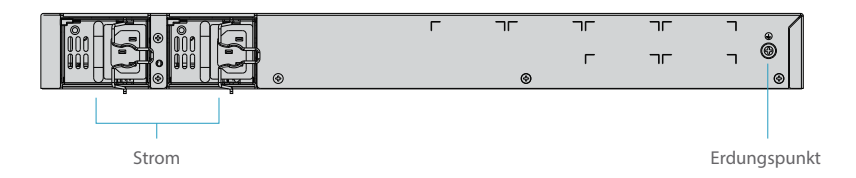

## IInstallationsvoraussetzungen

# Bevor Sie mit der Installation beginnen, vergewissern Sie sich, dass Sie die folgenden Dinge besitzen:

- Kreuzschlitzschraubendreher.
- Ein 19"-Rack in Standardgröße mit einer Mindesthöhe von 1 HE.
- RJ-45-Ethernet-Kabel der Kategorie 5e oder h
  öher und Glasfaserkabel f
  ür den Anschluss von Netzwerkger
  äten.

#### Standortumgebung:

- Stellen Sie sicher, dass der Installationsort trocken und eben ist.
- Halten Sie das Steuergerät weit von Wärmequellen entfernt.
- Stellen Sie sicher, dass das Steuergerät ordnungsgemäß geerdet ist.
- Tragen Sie während der Installation und Wartung ein antistatisches Handgelenkband.
- Halten Sie das Steuergerät und die Installationswerkzeuge von Gehwegen fern.
- Verwenden Sie eine USV (unterbrechungsfreie Stromversorgung), um Stromausfälle und andere Störungen zu vermeiden.

## Montage des Wireless LAN Controller

#### **Montage auf einem Tisch**

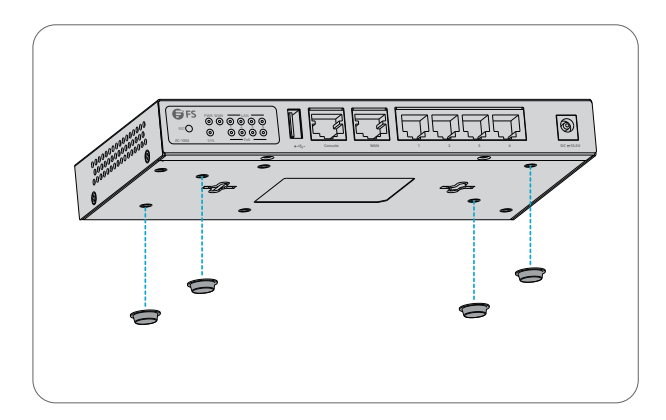

- 1. Befestigen Sie vier Gummipads an der Unterseite.
- 2. Stellen Sie den Controller auf einen Tisch.

### **Rack-Montage**

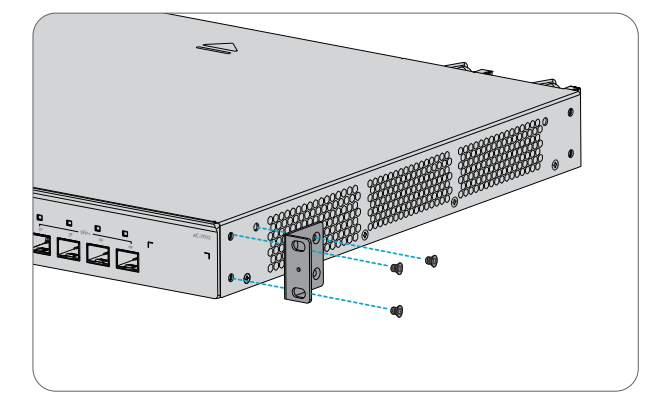

1. Befestigen Sie die Montagehalterungen an den beiden Seiten des Controllers mit sechs M4-Schrauben.

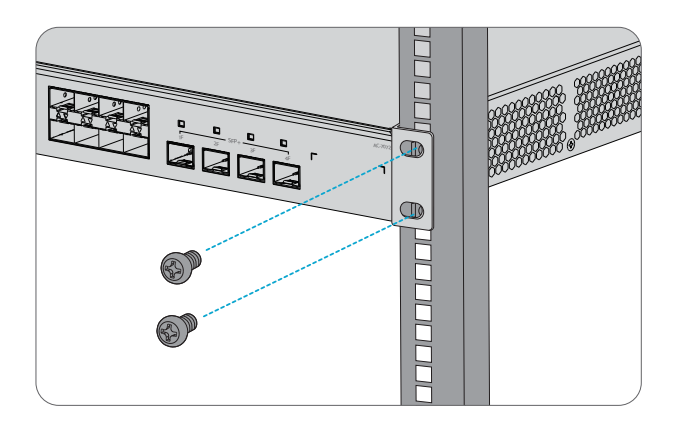

2. Befestigen Sie den Controller mit vier M6-Schrauben und Käfigmuttern am Rack.

#### AC-7072

#### **Erdung des Controllers**

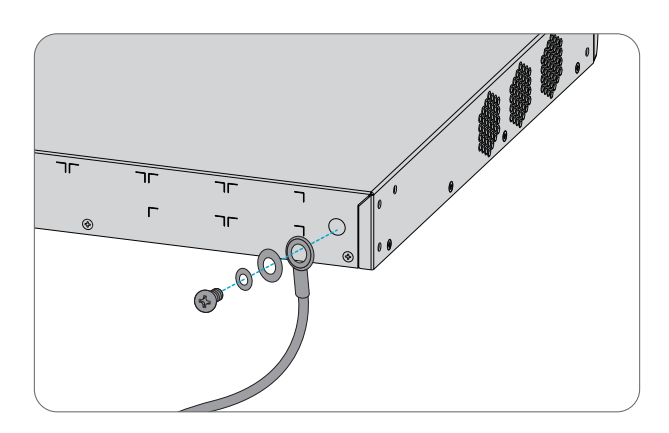

1. Schließen Sie ein Ende des Erdungskabels an eine geeignete Erdung an, z. B. an das Rack, in dem der Controller montiert ist.

2. Befestigen Sie die Erdungslasche mit den Unterlegscheiben und Schrauben am Erdungspunkt auf der Rückwand des Controllers.

### Anschließen der Stromversorgung

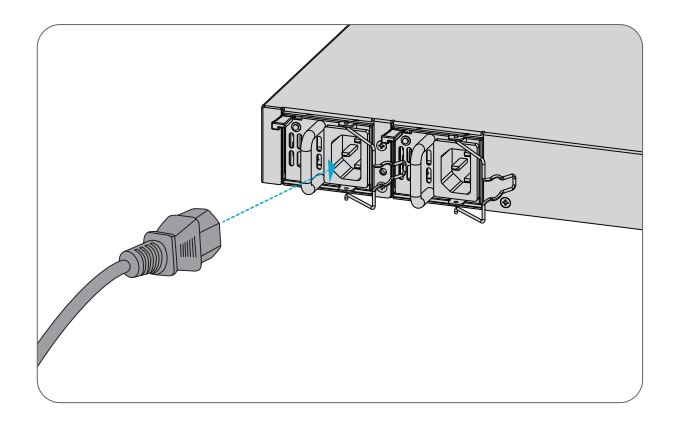

- 1. Stecken Sie das AC-Netzkabel in den Stromanschluss auf der Rückseite.
- 2. Schließen Sie das andere Ende des Netzkabels an eine AC-Stromquelle an.

### Anschließen der Stromversorgung

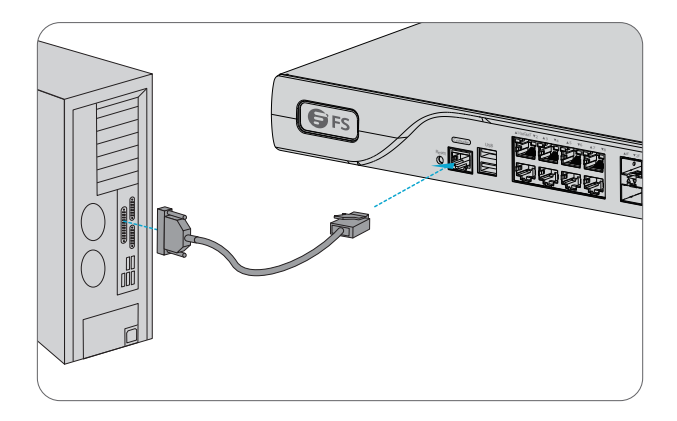

- 1. Stecken Sie den RJ45-Stecker in den RJ45-Console-Port an der Vorderseite des Geräts.
- 2. Verbinden Sie die DB9-Buchse des Console-Kabels mit dem seriellen RS-232-Port des Computers.

## Anschließen der RJ45-Ports

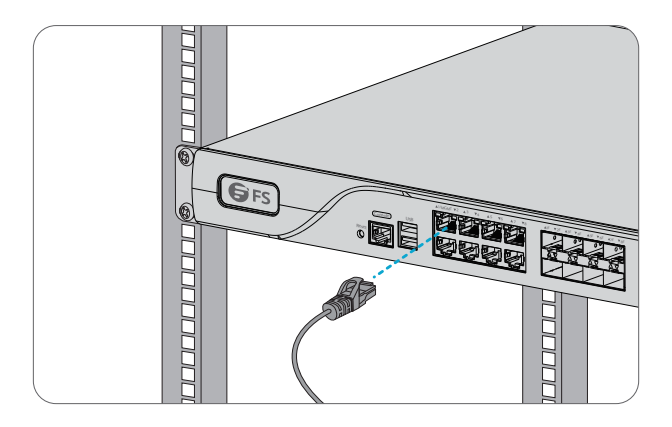

1. Schließen Sie ein Ethernet-Kabel an den RJ45-Port eines Computers oder eines anderen Netzwerkgeräts an.

2. Schließen Sie das andere Ende des Ethernet-Kabels an den RJ45-Port des Controllers an.

#### Anschließen der SFP-Ports

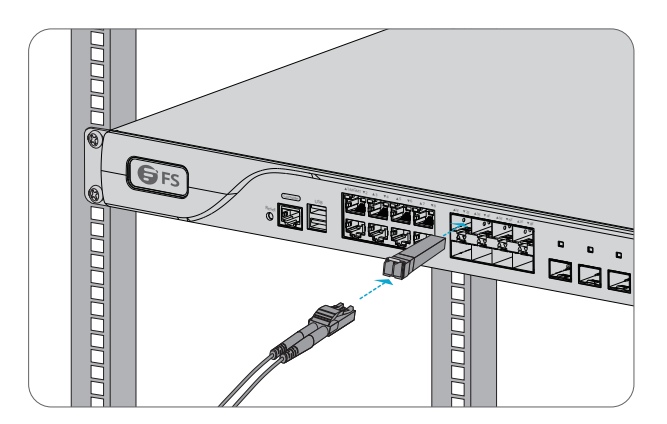

- 1. Stecken Sie den kompatiblen SFP-Transceiver in den SFP-Port.
- 2. Schließen Sie ein Glasfaserkabel an den Glasfasertransceiver an. Schließen Sie dann das andere Ende

des Kabels an ein anderes Glasfasergerät an.

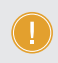

HINWEIS: Der AC-1004 kann nicht in einem Rack montiert werden. Die anderen Schritte der Installation sind die gleichen wie beim AC-7072.

## Konfigurieren des Wireless LAN Controllers

#### Konfigurieren des Controllers über den Console-Port

Schritt 1: Schließen Sie einen Computer über das mitgelieferte Console-Kabel an den Console-Port des Controllers an.

Schritt 2: Starten Sie die Terminalsimulationssoftware wie HyperTerminal auf dem Computer.

Schritt 3: Stellen Sie die Parameter von HyperTerminal ein: 9600 Bits pro Sekunde, 8 Datenbits, keine

Parität, 1 Stoppbit und keine Flusskontrolle.

| Quick Connec                                                                                                | t                                                                                                    | × |
|----------------------------------------------------------------------------------------------------|----------------------------------------------------------------------------------------------------|---|
| Protocol:<br>The port may be<br>Port:<br>Baud rate:<br>Data bits:<br>Parity:<br>Stop bits:<br>Name of pipe: | Serial     v       emanually entered or selected from the list.       COM3     v       9600     v       9600     DTR/DSR       RTS/CTS       None       1 |   |
| Show quick c                                                                                                | connect on startup Save session Open in a tab Connect Cancel                                                                                              |   |

Schritt 4: Nachdem Sie die Parameter eingestellt haben, klicken Sie auf "Connect", um die Verbindung herzustellen.

## Fehlersuche

#### Auf dem Bildschirm erscheint Request Timed Ou

- 1. Prüfen Sie, ob das Netzwerkkabel unversehrt ist.
- 2. Prüfen Sie, ob die Hardwareverbindung korrekt ist.
- 3. Die Systemstatusanzeige auf dem Gerätedisplay und die NIC-Anzeige auf dem Computer müssen leuchten.
- 4. Die Einstellung der IP-Adresse des Computers ist korrekt.

## **Online Ressourcen**

- Download https://www.fs.com/de/products\_support.html
- Hilfecenter https://www.fs.com/de/service/fs\_support.html
- Kontakt https://www.fs.com/de/contact\_us.html

## Produktgarantie

FS garantiert seinen Kunden, dass im Falle einer Beschädigung oder eines Fehlers, der auf unsere Verarbeitung zurückzuführen ist, eine kostenlose Rücksendung innerhalb von 30 Tagen ab dem Tag des Erhalts der Ware anbieten. Wir bieten auch einen kostenlosen Software-Update-Service. Dies gilt

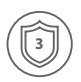

Garantie: Für dieses Produkt gilt eine beschränkte Garantie von 3 Jahren auf Material- und Verarbeitungsfehler. Weitere Einzelheiten zur Garantie finden Sie unter https://www.fs.com/de/policies/warranty.html

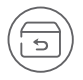

Rückgabe: Wenn Sie einen oder mehrere Artikel zurückgeben möchten, finden Sie Informationen zur Rückgabe unter https://www.fs.com/de/policies/day\_return\_policy.html

## Introduction

Merci d'avoir choisi le contrôleur LAN sans fil pour entreprise. Ce guide est conçu pour vous puissiez vous familiariser avec la configuration du contrôleur LAN sans fil et décrit comment procéder à son déploiement.

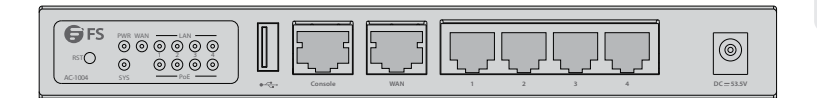

AC-1004

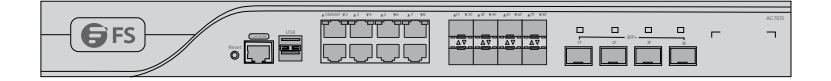

AC-7072

## Accessoires

AC-7072

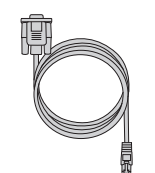

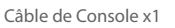

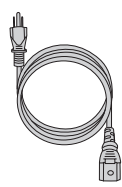

Câble d'Alimentation x1

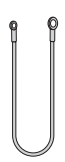

Câble de Console x1

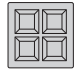

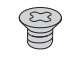

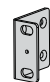

Pad en Caoutchouc x4

Vis M4 x4

Support de Montage x2

AC-1004

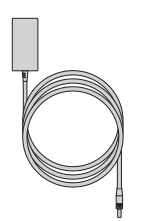

Adaptateur Secteur x1

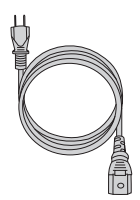

Adaptateur Secteur x1

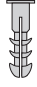

Vis d'Ancrage x2

## Aperçu du Matériel

AC-1004

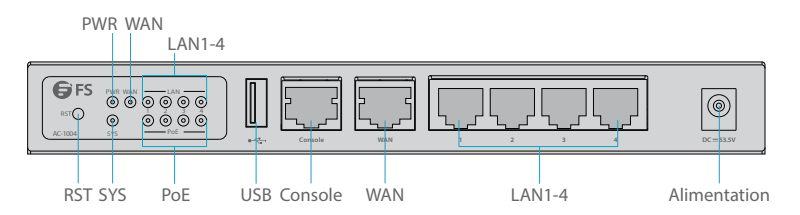

### Port du Panneau Frontal

| Ports                                                                                                    | Description                        |  |
|----------------------------------------------------------------------------------------------------|------------------------------------|--|
| POWER                                                                                                    | Port d'alimentation 53.5V DC       |  |
| WAN                                                                                                    | Interface de éseau étendu          |  |
| LAN1-4                                                                                                    | Première interface de réseau local |  |
| CONSOLE Un port console RJ45 pour la gestion en série                                                                 |                                    |  |
| USB UN port de gestion USB pour la sauvegarde du logiciel, la configuration et la mise à jour du logiciel hors ligne. |                                    |  |

## Bouton du Panneau Frontal

| Bouton | Description                                                                                                    |  |
|--------|----------------------------------------------------------------------------------------------------|--|
| RESET  | Appuyez sur la touche pendant plus de 3 secondes : Restaurer les<br>paramètres d'usine par défaut.<br>Appuyez sur la touche pendant moins de 3 secondes : Redémarrer<br>le contrôleur. |  |

### Indicateurs LED du Panneau Frontal

| LED | Statut            | Description                                |
|-----|-------------------|--------------------------------------------|
| SYS | Éteint            | Le système ne fonctionne pas correctement. |
|     | Vert Clignotant   | Le système est en cours d'initialisation.  |
|     | Vert              | Le processus d'initialisation est terminé. |
| PWR | Éteint            | Le contrôleur est hors tension.            |
|     | Vert              | Le contrôleur est sous tension.            |
| POE | Éteint            | Le POE est éteint.                         |
|     | Orange            | Le POE est allumé.                         |
|     | Éteint            | Port Non Relié                             |
|     | Vert              | Port 1000M Relié                           |
| LAN | Vert Clignotant   | Port 1000M Transmet des Données            |
|     | Orange            | Port 100/10M Relié                         |
|     | Orange Clignotant | Port 100/10M Transmet des Données          |
| WAN | Éteint            | Port Non Relié                             |
|     | Vert              | Port 1000M Relié                           |
|     | Vert Clignotant   | Port 1000M Transmet des Données            |
|     | Orange            | Port 100/10M Relié                         |
|     | Orange Clignotant | Port 100/10M Transmet des Données          |

## Panneau Arrière

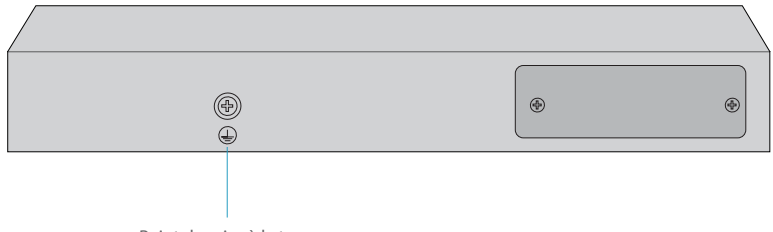

Point de mise à la terre

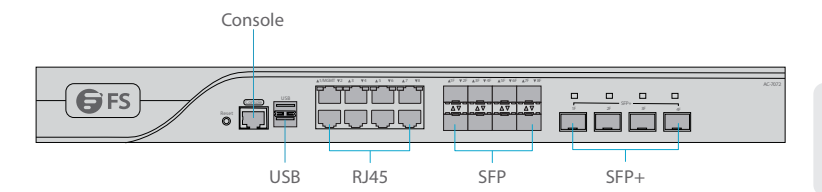

### Port du Panneau Frontal

| Ports                                                                                                    | Description                                                                                                    |      |
|----------------------------------------------------------------------------------------------------|----------------------------------------------------------------------------------------------------|------|
| CONSOLE                                                                                                    | Port console RJ45 pour la gestion en série                                                                       |      |
| USB                                                                                                    | Un port de gestion USB pour la sauvegarde du logiciel, la configuration et la mise à jour du logiciel hors ligne |      |
| RJ45         Ports 10/100/1000Base-T pour la connexion Ethernet           SFP         Port SFP 1000Base-X pour connexion 1G, multiplexage optique et électrique |                                                                                                    |      |
|                                                                                                    |                                                                                                    | SFP+ |

## Bouton du Panneau Frontal

| Button                                                    | Description |  |
|-----------------------------------------------------------|-------------|--|
| <b>RESET</b> Restaurer les paramètres d'usine par défaut. |             |  |

### Indicateurs LED du Panneau Frontal

| LEDs                               | Statut          | Description                                |
|------------------------------------|-----------------|--------------------------------------------|
| SYSTEM                             | Vert Clignotant | Le système est en train de s'initialiser.  |
|                                    | Vert            | Le processus d'initialisation est terminé. |
|                                    | Rouge           | Le système signale une alarme.             |
| Indicateur<br>Électrique<br>1-8G   | Vert            | Liaison 1G                                 |
|                                    | Jaune           | Liaison 100/10M                            |
|                                    | Clignotant      | Transmission de Données                    |
| Indicateur<br>Optique<br>1F-8F 1G  | Vert Clignotant | Liaison                                    |
|                                    | Vert            | Transmission de Données                    |
| Indicateur<br>Optique<br>1F-4F 10G | Vert Clignotant | Liaison                                    |
|                                    | Vert            | Transmission de Données                    |

Panneau Arrière

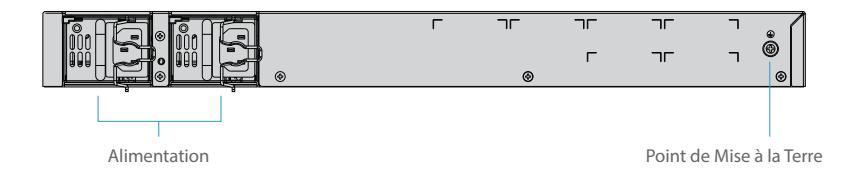

## **Exigences d'Installation**

# Avant de commencer l'installation, assurez-vous que vous disposez des éléments suivants :

- Tournevis Phillips.
- Rack de taille standard, 19" de large, avec une hauteur minimum de 1U disponible.
- Câbles Ethernet RJ-45 de catégorie 5e ou supérieure et câbles à fibre optique pour la connexion des périphériques réseau.

### Site de l'installation

- Assurez-vous que le site d'installation est sec et plat.
- Gardez le contrôleur éloigné de toute source de chaleur.
- Assurez-vous que le contrôleur est correctement mis à la terre.
- Portez un bracelet antistatique pendant l'installation et la maintenance.
- Maintenez le contrôleur et les outils d'installation à l'écart des passages piétons.
- Utilisez un UPS (Uninterruptible Power Supply) pour éviter les pannes de courant et autres interférences.

## Montage du Contrôleur LAN sans Fil

#### **Montage sur Support**

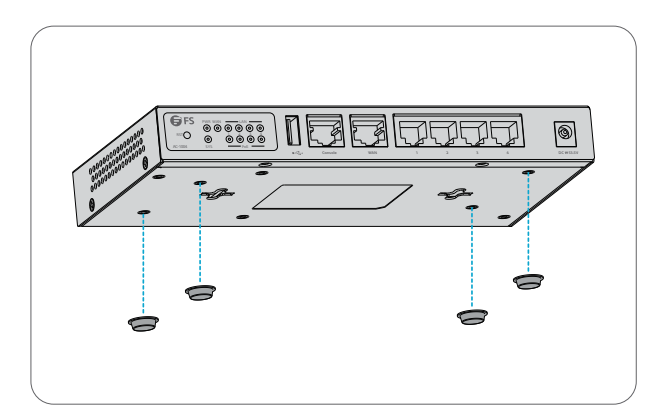

- 1. Fixez quatre pads en caoutchouc à la base.
- 2. Placez le contrôleur sur un support.

#### Montage en Rack

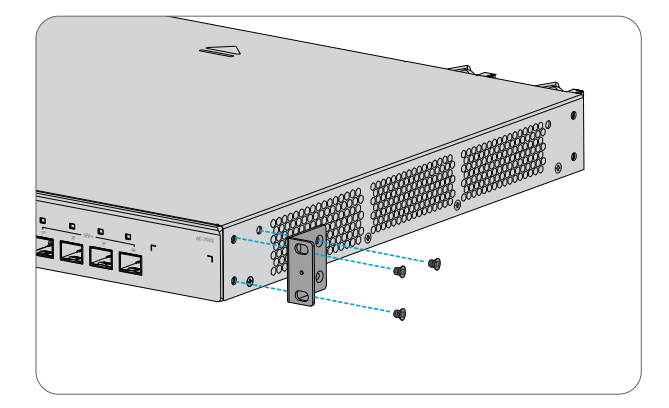

1. Fixez les supports de montage sur les deux côtés du contrôleur avec six vis M4.

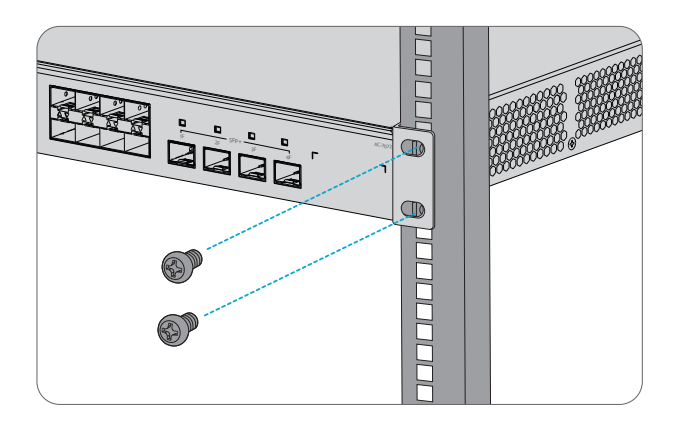

2. Fixez le contrôleur au rack à l'aide de quatre vis M6 et d'écrous à cage.

#### AC-7072

#### Mise à la Terre du Contrôleur

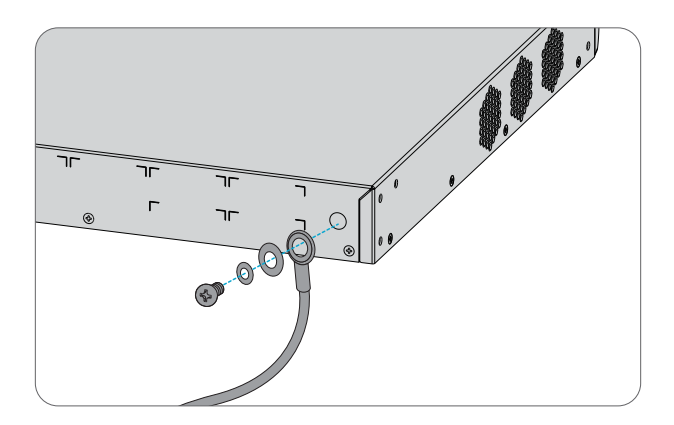

1. Connectez une extrémité du câble de mise à la terre à une terre appropriée, telle que le rack dans lequel le contrôleur est installé.

2. Fixez la cosse de mise à la terre au point de mise à la terre du panneau arrière du contrôleur à l'aide des rondelles et des vis.

## **Connexion de l'Alimentation**

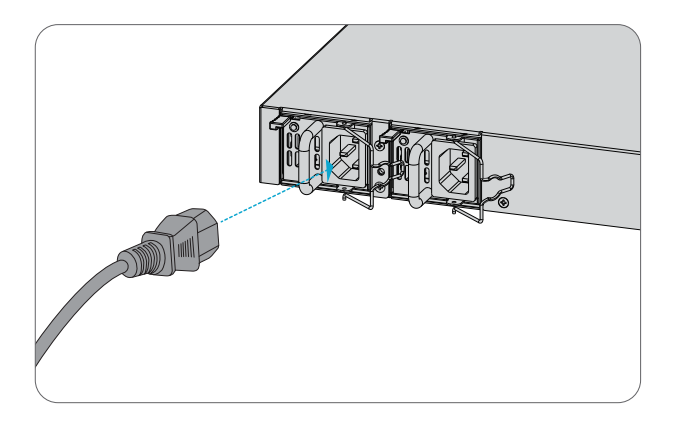

- 1. Branchez le câble d'alimentation CA dans le port d'alimentation du panneau arrière.
- 2. Connectez l'autre extrémité du câble d'alimentation à une source de courant alternatif.

### **Connexion des Ports de Console**

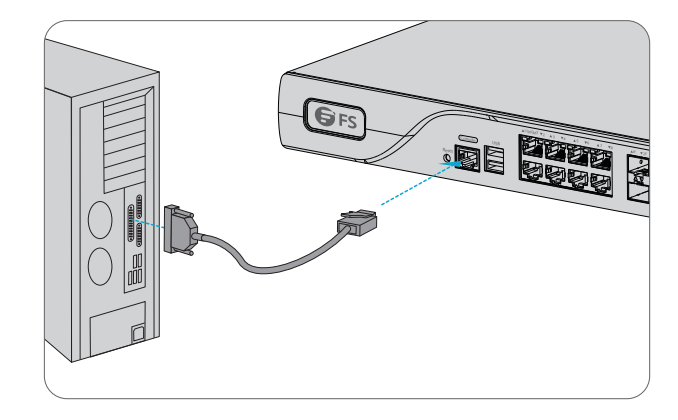

- 1. Insérez le connecteur RJ45 dans le port de console RJ45 du panneau frontal.
- 2. Connectez le connecteur femelle DB9 du câble de la console au port série RS-232 de l'ordinateur.

### **Connexion des Ports RJ45**

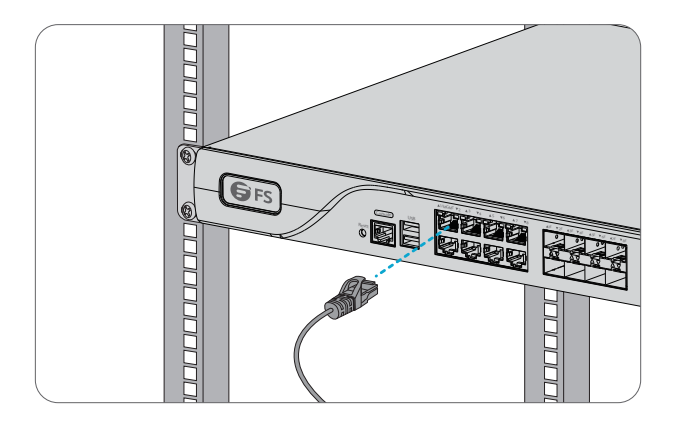

- 1. Connectez un câble Ethernet au port RJ45 d'un ordinateur ou autre périphérique réseau.
- 2. Connectez l'autre extrémité du câble Ethernet au port RJ45 du contrôleur.

### **Connexion des Ports SFP**

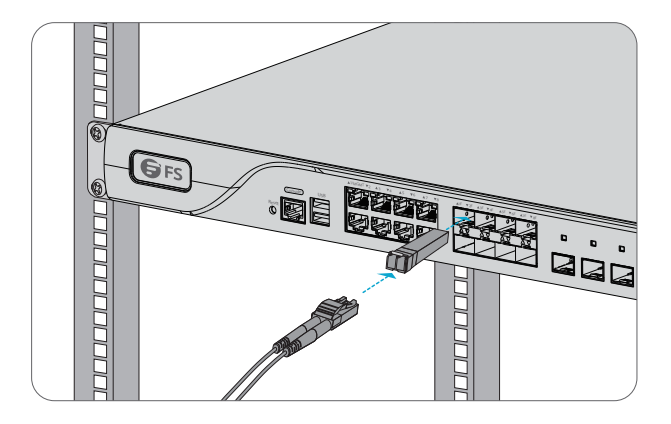

1. Branchez le module SFP compatible dans le port SFP.

2. Connectez un câble en fibre optique au module. Puis connectez l'autre extrémité du câble à un autre appareil à fibre.

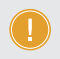

NOTE : L'AC-1004 ne peut pas être monté en rack. Les autres étapes détaillées de son installation sont les mêmes que celles de l'AC-7072.

## Configuration du Contrôleur LAN sans Fil

#### Configuration du Contrôleur à l'Aide du Port de Console

Étape 1 : Connectez un ordinateur au port de console du contrôleur à l'aide du câble de console fourni.

Étape 2 : Démarrez le logiciel de simulation de terminal HyperTerminal sur l'ordinateur.

Étape 3 : Définissez les paramètres de l'HyperTerminal : 9600 bits par seconde, 8 bits de données, pas de parité, 1 bit d'arrêt et pas de contrôle de flux.

| Protocol:           | Serial               | ~                                      |
|---------------------|----------------------|----------------------------------------|
| The port may be     | e manually entered o | r selected from the list.              |
| Port:<br>Baud rate: | COM3 ~<br>9600 ~     | Flow Control                           |
| Data bits:          | 8 ~                  | XON/XOFF                               |
| Parity:             | None 🗸               |                                        |
| Stop bits:          | 1 ~                  |                                        |
| Name of pipe:       |                      |                                        |
| Show quick o        | connect on startup   | Save session Open in a tab Connect Can |

Étape 4 : Après avoir défini les paramètres, cliquez sur "Connect" pour entrer.

## Dépannage

### L'Écran Affiche Request Timed Out

- 1. Vérifiez si le câble réseau est en bon état.
- 2. Vérifiez si la connexion matérielle est correcte.
- 3. Le voyant d'état du système sur le panneau de commande et le voyant NIC sur l'ordinateur doivent être allumés.
- 4. The computer's IP address setting is correct.

## **Informations en Ligne**

| • | Téléchargez         | https://www.fs.com/fr/products_support.html   |
|---|---------------------|-----------------------------------------------|
| • | Centre d'Assistance | https://www.fs.com/fr/service/fs_support.html |
| • | Contactez-Nous      | https://www.fs.com/fr/contact_us.html         |

## Garantie du Produit

FS garantit à ses clients que tout article endommagé ou défectueux dû à sa fabrication pourra être retourné gratuitement dans un délai de 30 Jours à compter de la date de réception de la marchandise. Ceci exclut les articles fabriqués sur mesure ou les solutions personnalisées.

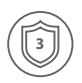

Garantie : Ce produit bénéficie d'une garantie limitée de 3 ans contre tout défaut matériel ou de fabrication. Pour plus de détails sur la garantie, veuillez consulter la page suivante : https://www.fs.com/fr/policies/warranty.html

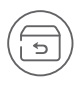

Retour : Si vous souhaitez retourner un ou plusieurs articles, vous trouverez des informations sur la procédure de retour à la page suivante : https://www.fs.com/fr/policies/day\_return\_policy.html

Q.C. PASSED

Copyright © 2022 FS.COM All Rights Reserved.